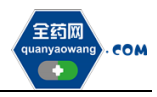

# 生产(经营)企业

# 采购平台操作手册

深圳市全药网药业有限公司

二〇二三年二月

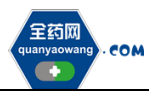

| 一、采购平台报名 | 2 |
|----------|---|
| (一)企业报名  | 2 |
| (二)产品报名  | 3 |
| 二、其他     | 5 |

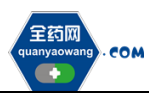

### 一、采购平台报名

会员系统企业及产品信息审核通过后,企业可在采购平台开放期间,点击切换至采购平台,在集团采购项目管理-项目进度跟踪处找到对应项目(谈判药品与同通用名药品项目名称:2022年国家医保谈判药品及同通用名药品挂网采购; 竞价药品项目名称:2022年国家医保谈判竞价药品挂网采购),项目进度跟踪包括企业报名、产品报名和公示公布等流程,根据项目进度,将逐个进行流程显示, 企业可根据具体进程操作。如下图:

| <b>希</b> 主页  | <b>采购系统</b> > 项目进加限的                          | 按索                                                       |
|--------------|-----------------------------------------------|----------------------------------------------------------|
| 🖾 集团采购项目管理 🔿 | 集系项目编码 请输入集系项目编 集系项目名称                        | Q                                                        |
| 项目进度跟踪       |                                               |                                                          |
| ▲ 报名管理 ~     |                                               |                                                          |
| 🔂 投标商品管理 🛛 🗸 | GPO名称: 深圳市全药 当前进度节点: 生くなかれを回収名<br>契約少女得 一門を引く | GPO名称: 深圳市全時 当前进度节点: また 名前の近い取名 -<br>原符小曲線 4-1 2011、かけれな |
| ● 采购子项目管理 ~  | 公司 東京次目編码:                                    | 公司 (単本)<br>集束项目编码: PM000093 (第一公開)会社委会                   |
| 项目授权人管理 ~    | 报名状态: 未报名<br>餐注说明:                            | 报名状态: 未报名 · 建建立体子 · · · · · · · · · · · · · · · · · · ·  |
| 🕞 申投诉管理 🛛 🗸  |                                               |                                                          |
| 自定义报表 ~      | 直看⊙                                           | 直看⊙                                                      |
| ■ 公示公布 ~     |                                               |                                                          |
|              |                                               |                                                          |

(一)企业报名(采购平台-集团采购项目管理-项目进度跟踪处进入对应的项目)

| 《 采购平台                    |                                                                                                |
|---------------------------|------------------------------------------------------------------------------------------------|
| <b>希</b> 主页               | <b>采购系统 &gt; </b>                                                                              |
| 🗟 集团采购项目管理                |                                                                                                |
| 项目进度跟踪                    |                                                                                                |
| ▲ 报名管理 ✓                  | ○         ● 生产(健茸) 企业成名         □         通行中           ○         ● 严重服名         □         通行中 |
| <sup>)</sup> 🛃 投标商品管理 🛛 👋 |                                                                                                |
| 🖶 采购子项目管理 🛛 👋             |                                                                                                |
| 🗈 项目授权人管理 👋               |                                                                                                |
| ♡ 申投诉管理 >                 |                                                                                                |
| 🔥 自定义报表 🛛 🗸               |                                                                                                |
| 公示公布 ×                    |                                                                                                |

点击"生产(经营)企业报名",进入报名页面核对企业基本信息、GMP/GSP 信息,无误后,点击下方"报名"。需修改的,返回会员系统维护后,经会员系 统审核通过,方可更新资料进行报名。

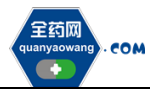

| ▲ 主页       |   | 采购系统 > 生产(经营)企业报名 > |   |
|------------|---|---------------------|---|
| 🖹 集团采购项目管理 | ^ | 未服名                 |   |
| 项目进度跟踪     |   | 與米坝目:<br>角色类型: ● 卖方 |   |
| ₽ 报名管理     | ~ | 藝本信息<br>GSP信息       |   |
| ■ 投标商品管理   | ~ | A 基本信息              | ^ |
| 品 采购子项目管理  | Ý | 企业编码                | ł |
| 웄 项目授权人管理  | ~ | 曾用名                 |   |
| ◎ 申投诉管理    | ~ | 注册资本 万人民币 注册地址      |   |
| 會 公示公布     | ~ |                     |   |
|            |   | 法定代表人电话             |   |
|            |   | 1. 振名 く 返回          | * |

#### (二)产品报名(采购平台-集团采购项目管理-项目进度跟踪处进入对应的项目)

点击"产品报名",进入产品报名页面。(注:产品报名前,请在会员中心-药品信息管理-我的药品对报名产品的基本信息进行维护,审核通过后方可报名。)

| - http://purchase.test.qywgpo.o | om/#/PurchaseManage/Track/id=538tmy=1 | ×     | - 0 ×<br>命会感 © |
|---------------------------------|---------------------------------------|-------|----------------|
| ···· 采购平台                       | ● 会员系统 《 采购平台                         |       |                |
| <b>希</b> 主页                     | 采购系统 > 项目进度和结                         |       |                |
| 🖾 集团采购项目管理 🔷                    |                                       |       |                |
| 项目进度跟踪                          | ● 报名管理                                |       |                |
| ▲ 报名管理 ~                        | <ul> <li>・ 登生产(経営)全地服务</li> </ul>     |       |                |
| 🛃 投标商品管理 🛛 💙                    | ○ 😬 产品报名                              | 😅 进行中 |                |
| ⊖ 采购子项目管理 ~                     |                                       |       |                |
| 项目授权人管理 ~                       |                                       |       |                |
| ▶ 申投诉管理 ~                       |                                       |       |                |

点击"新增",进入"新增产品"页面,选择报名产品。完成后点击操作, 维护产品的"基本信息"、"价格信息",提交成功后完成该产品的报名工作。

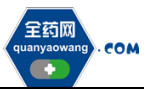

深圳市全药网药业有限公司

|          | 、购平台  | □系統管理             | 彩统 🛛 采购平台    |            | ▼ 更多      |                 |        |
|----------|-------|-------------------|--------------|------------|-----------|-----------------|--------|
| 💏 主页     |       | 采购系统 > 集采项目进度跟踪 > | >            | 产品报名       |           |                 |        |
| 🖾 集团采购项目 | 目管理 ^ | 目录编号 请输入目的        | b编号 产品编码 请相  | 认产品编码 通用名  | 请输入通用名 审  | 核状态 未提交、已提び マ   | Q      |
| 项目进度跟踪   | i i   | # 目录编号 💠          | 产品编码 ⇔ 通用名 ⇔ | 商品名 ⇔ 利型 ⇔ | 规格 ⇔ 包材 ⇔ | 转换比 ⇔ 属性 ⇔ 审核状态 | ⇒操作    |
| 🛓 报名管理   | ~     |                   |              |            |           |                 |        |
| 🔁 投标商品管理 | 理     |                   |              |            |           |                 |        |
| 😑 采购子项目1 | 管理 🎽  |                   |              |            |           |                 |        |
| 🗎 项目授权人  | 管理 ~  |                   |              |            |           |                 |        |
| 🔛 申投诉管理  | ~     |                   |              |            |           |                 |        |
| 🔥 自定义报表  | ~     |                   |              |            |           |                 |        |
| 🗐 公示公布   | ~     |                   |              |            |           |                 |        |
|          |       |                   |              |            |           |                 |        |
|          |       |                   | 8            |            | 共0条       | 20条/页 〈 1 〉     | 前往 1 页 |

| ····· 采购平台  |   |                  |           |         |            |        |                  | 测试版     |           |   |
|-------------|---|------------------|-----------|---------|------------|--------|------------------|---------|-----------|---|
| <b>希</b> 主页 |   | 采购系统 > 集采1       | 同目进度課院 >  |         |            |        |                  |         |           |   |
| 😡 集团采购项目管理  | ^ | 新增产品             |           |         |            |        |                  | ×       | ]         | Q |
| 项目进度跟踪      |   |                  |           |         |            |        |                  |         | 审核状态 ⇒ 操作 | 作 |
| ▲ 报名管理      | ~ | <b>目录编号</b> 请输入目 | 产品编码      | 请输入产品编码 | 通用名 请输入通   | J用名 商品 | <b>8名</b> 请输入商品名 | ٩       |           |   |
| 🔂 投标商品管理    | ~ | # 目录线            | 烏号 产品编码 ≑ | 通用名 💠 🕴 | 商品名 ⇔ 利型 ⇔ | 規格 ⇔ 包 | 财 ⇔ 转换比          | 属性 🗘 批准 |           |   |
|             | ~ | 1       2        |           |         |            |        |                  | 1       |           |   |
| 🎟 项目授权人管理   | ~ | 3                |           |         |            |        |                  | 8       |           |   |
| 💬 申投诉管理     | ~ | 5                |           |         |            |        |                  | 1       |           |   |
| 自定义报表       | ~ | 6                |           |         |            |        |                  | 1<br>1  |           |   |
| ■ 公示公布      | ř | ↓ 54 条 15条/页     | ∽ < 1 2   | 34 >    | 前往 1 页     |        |                  | ₩2      |           |   |
|             |   | 4                |           |         |            |        |                  |         |           | • |
|             |   |                  | 新増 ④返回    |         |            |        | 共0条              | 20条/页 < | 1 > 前往 1  | 页 |

| 2000         | ▶ 系统管理 🔒 会员系统                                        | 计采购平台           |                   | ▼ 更多       | الله ب <sup>9</sup> |        |
|--------------|------------------------------------------------------|-----------------|-------------------|------------|---------------------|--------|
| <b>希</b> 主页  | 采购系统 > 集采项目进度跟踪 >                                    | > 产品报名          |                   |            |                     |        |
| 🖾 集团采购项目管理 🔷 | <b>目录编号</b> 诸编入目录编号                                  | 产品编码 请输入产品编码    | <b>通用名</b> 请输入通用名 | 审核状态未想     | 茨、 <b>已</b> 提5 ▼    | Q      |
| 项目进度跟踪       | # 目录编号 ≑ 产品编码                                        | - → 通用名 → 商品名 → | 別型 ⇔ 規格 ⇔         | 包材 ⇔ 转换比 ⇔ | 属性 ⇔ 审核状态 ⇔         | 操作     |
| I 报名管理       |                                                      | 1               | 100 C             |            | 未提交                 | ☑操作    |
| 🔂 投标商品管理 🛛 👋 | 2                                                    |                 | 100 C             |            | 未提交                 | ☑操作    |
| ● 采购子项目管理 ~  |                                                      |                 |                   |            |                     |        |
| ▶ 项目授权人管理 🌱  |                                                      |                 |                   |            |                     |        |
| ▶ 申投诉管理 >    |                                                      |                 |                   |            |                     |        |
| 健 自定义报表 ✓    |                                                      |                 |                   |            |                     |        |
| 公示公布 ×       |                                                      |                 |                   |            |                     |        |
|              |                                                      |                 |                   |            |                     |        |
|              | 4                                                    |                 |                   |            |                     | •      |
|              | <ul> <li>● 删除</li> <li>● 新増</li> <li>● 返回</li> </ul> |                 |                   | 共2条 20条/页  | ✓ < 1 > 1           | 前往 1 页 |

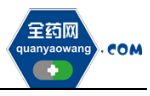

| 2000 - 采购平台                                 | ● 系統管理 💄 会员系统 📓 采购平台            |                                         |
|---------------------------------------------|---------------------------------|-----------------------------------------|
| ▲ 主页                                        | 采购系统 > 集采项目进度期降 > > 产品报名        |                                         |
| ☞ 集团采购项目管理 ^                                | 基本信息: <mark>未提交</mark><br>集采项目: |                                         |
| 项目进度跟踪       A. 报名管理                        | 产品信息:<br>基本信息 (小楷信息             |                                         |
| ■ 投标商品管理 >                                  | A 基本属性                          |                                         |
| 品 采购子项目管理 🛛 👋                               | * 产品编码                          | * 产品名                                   |
| 為项目授权人管理 ✓                                  | 商品名                             | 小闲型                                     |
| <ul> <li>● 申友诉官理</li> <li>● 公示公布</li> </ul> | 规格                              | 属性                                      |
|                                             | 生产企业/上市许可持有人                    | 批准文号                                    |
|                                             | 药品本位码                           | * 转换比                                   |
|                                             |                                 | · - · · · · · · · · · · · · · · · · · · |
|                                             | 1. 銀友 く 返回                      |                                         |

如果产品的基本信息未维护或者维护不完整,系统会显示需到会员中心维护 基本信息的提示框,点击"确认",进入"会员系统",按要求维护好产品信息后 提交审核,待审核通过后数据方可进入采购平台继续进行产品报名。

| 产品报名                                            |                                              |                                        |                                         | ×                        |
|-------------------------------------------------|----------------------------------------------|----------------------------------------|-----------------------------------------|--------------------------|
| 质量标准扫<br>期、药检报<br><b>1</b> 有效日期、<br>装规格、等<br>护? | 歯图片、药品说明<br>告开始有效日期、<br>药品批件开始有效<br>产品信息不完整, | 明书扫描图片、<br>药检报告扫描<br>效日期、药品的<br>请去会员中心 | 药检报告截止<br>菌图片、药品批<br>E产批件扫描图<br>3维护,是否现 | 有效日<br>件截止<br>片、包<br>在去维 |
|                                                 |                                              |                                        | 确定                                      | 取消                       |

### 二、其他

报名过程中所需的证明材料,请以原件的彩色扫描件或加盖企业公章复印件的彩色扫描件作为附件上传,其中网页截图必须上传加盖企业公章的彩色扫描件。 系统附件支持上传 PDF 或图片,单份 PDF 或图片不得超过 20M,可上传多个附件。 外文材料必须附中文翻译文本并经公证部门公证。